# РЕКОМЕНДАЦИИ ПО ИСПОЛЬЗОВАНИЮ СИСТЕМЫ ДИСТАНЦИОННОЙ ПОДАЧИ ДОКУМЕНТОВ ДЛЯ АБИТУРИЕНТОВ КАЗАХСТАНСКОГО ФИЛИАЛА МГУ ИМ. М.В. ЛОМОНОСОВА

Приём документов для участия в конкурсе на обучение по программам бакалавриата и магистратуры в Казахстанском филиале МГУ осуществляется с использованием системы «WEB-Анкета МГУ». Для успешной подачи документов Вам необходимо выполнить следующие шаги:

- 1. Подготовьте электронные копии следующих документов к загрузке:
  - а. Удостоверение личности (с двух сторон) либо разворот страниц паспорта с фотографией
  - b. Документ о среднем полном образовании (аттестат) с приложением
  - с. Официальная фотография абитуриента
- 2. Пройдите регистрацию в системе «WEB-Анкета МГУ». Для этого перейдите по ссылке <u>https://webanketa.msu.ru/</u>, перейдите на вкладку «Регистрация» и заполните необходимые поля.

ВНИМАНИЕ! Заполняйте фамилию, имя и отчество только на русском языке без использования специфических символов казахского алфавита в соответствии с документом, удостоверяющим личность, или с его нотариально заверенным переводом.

ФИО должны строго соответствовать документу, удостоверяющим личность, скан которого предоставляете.

Рекомендуем особенно тщательно проверять правильность заполнения фамилии, имени, отчества и даты рождения при регистрации. Введённая в эти поля информация будет использоваться в документах, связанных с участием в конкурсе.

**ВНИМАНИЕ!** Заполняйте заглавными буквами все поля за исключением адреса электронной почты и логина в системе ZOOM.

3. После успешного завершения регистрации вы увидите следующее сообщение:

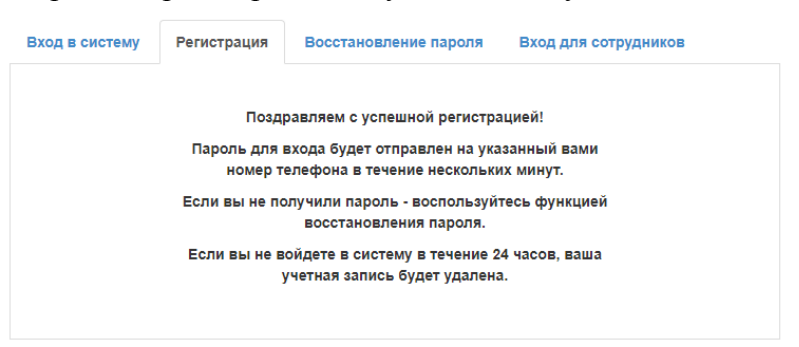

4. Войдите в систему и укажите введите дополнительную информацию (гражданство и согласие с правилами использования системы).

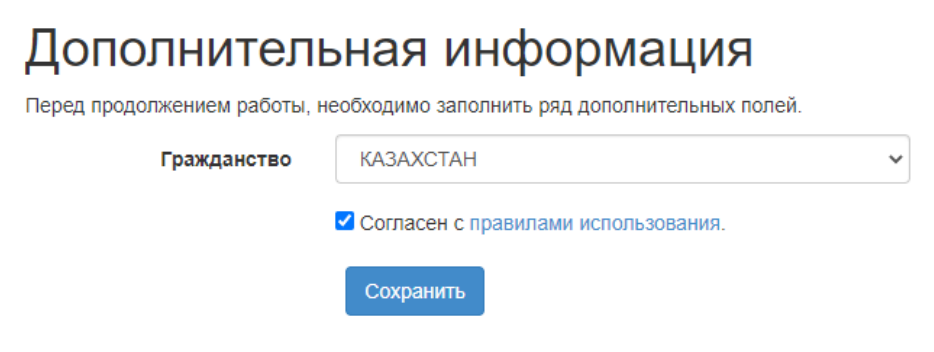

5. Перейдите в раздел «Общие сведения» и проверьте правильность заполнения полей. ВНИМАНИЕ! Если Вы прикладываете к комплекту документов удостоверение личности, обязательно укажите Ваше отчество. Если Вы прикладываете к комплекту документов загранпаспорт Республики Казахстан, поле «отчество» следует оставить пустым.

|                | Общие свед                                                  | цения                                                                                                    |
|----------------|-------------------------------------------------------------|----------------------------------------------------------------------------------------------------|
|                | Эти сведения являются общим                                 | и для всех заявлений.                                                                                                    |
|                | Фамилия                                                     |                                                                                                    |
|                | Имя                                                         |                                                                                                    |
|                | Отчество                                                    |                                                                                                    |
| Общие сведения |                                                             | Оставьте поле пустым, если у Вас в паспорте не указано<br>отчество (имя отца).                                                                     |
| Заявления      | Дата рождения                                               | 20.12.2001                                                                                                    |
| Поддержка      | Гражданство                                                 | KA3AXCTAH ~                                                                                                    |
| Выход          | Адрес электронной почты                                     |                                                                                                    |
|                |                                                             | По этому адресу будут отправляться уведомления от системы, а также<br>он будет указан в заявлении.                                                 |
|                |                                                             | Сохранить                                                                                                    |
|                | Вы можете добавить свою фот<br>отображения на сайте, фотогр | тографию. Разрешенный объем файла - не более 4Мб, допустимые форматы - jpg или png. Для<br>афия будет смасштабирована до размера 128 на 128 точек. |
|                | Фотография                                                  | Выбрать файл                                                                                                    |
|                |                                                             | Текушая фотография:                                                                                                    |

6. Перейдите в раздел «Заявления» и нажмите кнопку «Добавить заявление». В открывшейся форме введите название заявления. Например, «Заявление в Казахстанский филиал»

|                | Заявления                          |
|----------------|------------------------------------|
|                | Добавить заявление                 |
|                | Заявления отсутствуют              |
|                | Отправленные заявления             |
|                | Отправленные заявления отсутствуют |
| Общие сведения |                                    |
| Заявления      |                                    |
| Поддержка      |                                    |
| Выход          |                                    |

7. Проверьте правильность заполнения полей с Вашим ФИО, датой рождения, гражданством. Укажите Ваш пол.

# Редактирование заявления

|                                                        | Сохранить                                                                                                    |  |
|--------------------------------------------------------|----------------------------------------------------------------------------------------------------|--|
| Общая информаци<br>Часть информации в этом блоке укази | IЯ 🛕<br>ивается при регистрации или в разделе Настройки                                                                                                    |  |
| Кининар                                                |                                                                                                    |  |
| Отчество<br>Дата рождения                              | 20.12.2001                                                                                                    |  |
| Пол<br>Гражданство                                     | мужской 🗸<br>КАЗАХСТАН 🗸                                                                                                    |  |
| Фотография                                             | Файл формата JPEG или PNG (разрешение 300 точек на дюйм),<br>содержащий одну фотографию размера 3×4 см (черно-белый или<br>цветной снимок без головного убора, сделанный в 2020 году). При<br>несоответствии размеров, фотография может быть обрезана. |  |

8. Загрузите официальную фотографию формата «З на 4».

| удалить                |                                                   |
|------------------------|---------------------------------------------------|
| Возможно загрузить еще | 0 стр.                                            |
| Побавить страницы:     | Buildhath thair                                   |
| goodbirrb cripaningoi. | bioparb (pawini                                   |
| Поддерживаются изобра  | кения в формате JPEG или PNG, а так же файлы PDF. |
| Максимальный размер ф  | aŭna - 4M6                                        |
| максимальный размер ф  | ania - anio.                                      |
|                        |                                                   |

## 9. Введите ФИО латиницей.

**ВНИМАНИЕ!** Латинское написание ФИО следует вводить в соответствии с удостоверением личности или паспортом.

| Имя латиницей      |                                                                             |
|--------------------|-----------------------------------------------------------------------------|
|                    | Укажите имя латиницей как указано в вашем заграничном паспорте.             |
| Фамилия латиницей  |                                                                             |
|                    | Укажите фамилию латиницей как указано в вашем заграничном паспорте.         |
| Отчество латиницей |                                                                             |
|                    | Оставьте поле пустым, если у Вас в паспорте не указано отчество (имя отца). |

10. Укажите контактные номера телефонов, по которым с Вами можно связаться.

ВНИМАНИЕ! Рекомендуем указывать дополнительный номер телефона помимо основного. В этом случае вы повысите вероятность своевременного взаимодействия с сотрудниками приёмной комиссии.

| Контактная инфор                 | омация 🖌                                                   |
|----------------------------------|------------------------------------------------------------|
| Основной телефон указывается при | регистрации, адрес электронной почты - в разделе Настройки |
| Основной телефон                 |                                                            |
| Дополнительный<br>телефон        | +7 ♦                                                       |
| Адрес e-mail                     |                                                            |

11. Введите данные документа, удостоверяющего личность, и загрузите его электронную копию. При необходимости загрузите нотариально заверенный перевод документа, удостоверяющего личность.

ВНИМАНИЕ! При использовании казахстанского удостоверения личности в системе «WEB-Анкета» следует указывать вид документа «Удостоверение личности другого государства». В поле «Кем выдан» вносите информацию без сокращений в родительном падеже.

| Документ, удостое            | веряющий                          | й личность 🛕                                      |                                   |   |
|------------------------------|-----------------------------------|---------------------------------------------------|-----------------------------------|---|
| Вид документа                | удостовере                        | ение личности другого гос                         | ударства                          | ~ |
| Страна, выдавшая<br>документ | КАЗАХСТА                          | Н                                                 |                                   | ~ |
| мер и дата<br>документа      | серия                             | номер                                             | дата выдачи документа             |   |
| Кем выдан                    |                                   |                                                   |                                   |   |
| Код подразделения            | Если в вашем п<br>оставьте поле п | аспорте нет такого кода,<br>устым                 |                                   |   |
| Страницы документа           | Необходимо:<br>1. ФИО и пас       | загрузить сканы следующ<br>портные данные (первый | их страниц:<br>разворот паспорта) |   |

При заполнении можете ориентироваться на приведенный образец:

| жеке к  | СПУБЛИКАСЫ<br>Зудоктоверение личности                                                                                                    |
|---------|----------------------------------------------------------------------------------------------------|
|         | TETT / ФАМИЛИЯ                                                                                                    |
|         | ATM/HMR                                                                                                    |
|         | OKECHILI ATAL/ OTPLECTIO                                                                                                    |
| 1       | TYFAH KYHE/ DATA ROKDEHRS                                                                                                    |
| 1       |                                                                                                    |
| жсн/инн |                                                                                                    |
|         |                                                                                                    |
|         | 00000009                                                                                                    |
|         | Тучан вент место куждения<br>Россия                                                                                                    |
| **      | тиче нали местотождания<br>россия<br>чти и имиямых<br>КТИ и имиямых<br>Номер удостоверения                                                                                                    |
|         | тиче кил инструмдания<br>россия<br>инструмдания<br>инструмдания<br>и |
|         | оосоооооооооооооооооооооооооооооооооо                                                                                                    |
| IDKAZ   | ООООООООООООООООООООООООООООООООООООО                                                                                                    |
| IDKAZ   | ООООООООООООООООООООООООООООООООООООО                                                                                                    |

12. Укажите адрес постоянного проживания (адрес прописки).

ВНИМАНИЕ! Вводите почтовый индекс в традиционном формате (6 цифр); Обязательно указывайте тип населенного пункта (например, *«город* Нур-Султан» или *«Посёлок* Жамбыл».

В поле «улица» старайтесь не использовать сокращения.

| Адрес постоянного             | о проживания (по паспорту) 🛕                                                                                                  |   |
|-------------------------------|----------------------------------------------------------------------------------------------------|---|
| Страна                        | КАЗАХСТАН                                                                                                    | • |
| Регион                        | другие регионы Казахстана                                                                                                    | • |
|                               | Выбрать адрес можно с использованием КЛАДР<br>(рекомендуемый способ). В случае затруднений можно<br>использовать ручной ввод. |   |
| Почтовый индекс               |                                                                                                    |   |
| Район                         |                                                                                                    |   |
| Город                         |                                                                                                    |   |
| Населенный пункт              | поселок Жамбыл                                                                                                    |   |
| Улица                         |                                                                                                    |   |
| Дом, корпус                   | квартира                                                                                                    |   |
| Проживаю по другому<br>адресу | Het V                                                                                                    |   |

13. Если адрес Вашего фактического пребывания отличается от адреса прописки, укажите и его.

14. Укажите сведения о месте рождения

ВНИМАНИЕ! Старайтесь не использовать сокращения при заполнении полей, связанных с местом рождения.

- 15. Укажите, нуждаетесь ли Вы в общежитии в случае успешного поступления.
- 16. При необходимости загрузите дополнительные документы (свидетельства о смене фамилии, свидетельства индивидуальных достижений и др.)

| Дополнительнь                                      | е сведения 🖌                                                                                                    |
|----------------------------------------------------|----------------------------------------------------------------------------------------------------|
| Место рождени                                      | я:                                                                                                    |
| Стран                                              | KA3AXCTAH ~                                                                                                    |
| Област                                             | rь                                                                                                    |
|                                                    | Область, край, республика, автономный округ и тд.                                                                                      |
| Райс                                               | н                                                                                                    |
|                                                    | Не указывайте, если в поле Обпасть указан населенный пункт, являющийся<br>районным, областным, краевым центром или столицей республики |
| Населенный пун                                     | KT                                                                                                    |
|                                                    | Село, деревня, поселок, город и тд.                                                                                                    |
| Нуждаюсь в общежити                                | и да 🗸                                                                                                    |
| Дополнительные докуме                              | енты:                                                                                                    |
| Изображений не загруж                              | KEHO                                                                                                    |
| Возможно загрузить еще 20                          | ) стр.                                                                                                    |
| Добавить страницы:                                 | Зыбрать файл                                                                                                    |
| Поддерживаются изображе<br>Максимальный размер фай | ния в формате JPEG или PNG, а так же файлы PDF.<br>іла - 4M6.                                                                          |

17. Укажите информацию о предыдущем образовании и приложите электронные копии документа об образовании (**обязательно с приложением**). При заполнении можете ориентироваться на следующий образец:

| жалпы орта білім туралы<br>АТТЕСТАТ                                                                                                    | АТТЕСТАТ<br>об общем среднем образовании                                               |
|----------------------------------------------------------------------------------------------------|----------------------------------------------------------------------------------------|
| жов № 0000000 Серия-                                                                                                    | жоб 🛛 🕺 ооооооо 🛩 Номер                                                                |
| Осы аттестат (чет, ань соемы ань) берілді, ол жылы (чет, ань соемы ань) (чет, ань соемы ань) (чет, ань) (чет, ань) (чет, | Настоящий аттестат выдан                                                               |
| бітраі<br>жане жалпы орта біяна берудін жалпы білім беретін<br>оку бағдарламасын меңгерді.<br>Пиректор                                                                                                    | н освоил_общеооразованстричебную программу<br>общего среднего образования.<br>Пиректор |
| Лирентордин<br>орынбасары<br>Сынып<br>жетекнист                                                                                                    | Ваместитель<br>очректора<br>Классный<br>руховодитель                                   |
| м.о.<br><u>жылы «</u> <b>Дата выдачи</b><br>Еллі мекен<br>Тіркеу немірі                                                                                                    | М.П.<br>Выдан «» года.<br>Регистрациовный номер                                        |
|                                                                                                    | XŶXŶXŶXŶXŶXŶ                                                                           |
| РОССИЙСКАЯ<br>ФЕДЕРАЦИЯ                                                                                                    | Настоящий аттестат выдан                                                               |
|                                                                                                    | (фампане)                                                                              |
|                                                                                                    | (uvn)                                                                                  |
|                                                                                                    | в том, что он (она) в году окончил (а)                                                 |
|                                                                                                    | Спалос напосновние                                                                     |
| ATTECTAT                                                                                                    | обрановательного учреждения                                                            |
|                                                                                                    | N METTO OTO NAKONA (HUMA)                                                              |
| образовании                                                                                                    | и получил (а) среднее (полное) общее образование                                       |
|                                                                                                    | Дата выдачи «» 20 года                                                                 |
| Код Серия Номер                                                                                                    | Руководитель                                                                           |
|                                                                                                    | (подпись)<br>М. П. (ция, очество, фамилио)                                             |
|                                                                                                    |                                                                                        |
|                                                                                                    |                                                                                        |

ВНИМАНИЕ! Если учреждение образования, которое Вы окончили, не является государственным, загрузите также электронную копию лицензии на право образовательной деятельности образовательного учреждения

При заполнении соответствующего поля указывайте полное наименование образовательного учреждения

Если Вы окончили школу не в Российской Федерации, выбирайте место окончания «за рубежом»

| Вид документа                              | аттестат о среднем (полном) образовании |                                |                                      |     |
|--------------------------------------------|-----------------------------------------|--------------------------------|--------------------------------------|-----|
| Код, серия и номер                         |                                         | жоб                            |                                      |     |
| dokymenta                                  | код<br>Если в вашем докумен             | серия<br>нте отсутствует данны | номер<br>й номер, оставьте поле пуст | ЫМ. |
| Регистрационный номер<br>документа         |                                         |                                |                                      |     |
| ата выдачи документа и<br>год окончания    | 12.06.2019                              |                                | 2019                                 |     |
| Страна выдачи<br>документа                 | КАЗАХСТАН                               |                                |                                      |     |
| Место окончания                            | за рубежом                              |                                |                                      |     |
| Тип организации                            | дневная средн                           | няя школа                      |                                      |     |
| Название<br>образовательного<br>учреждения |                                         |                                |                                      |     |
|                                            | Lloofivoruus oor                        |                                | NUMA CIDSHIMI                        |     |

18. Введите информацию об условиях поступления по образцу

| Тип               | Предмет                                      | Балл                             | Год сдачи | Примечания |
|-------------------|----------------------------------------------|----------------------------------|-----------|------------|
| Основан<br>(в с   | ия для сдачи экзаме<br>соответствии с п.21 П | нов вместо ЕГЭ<br>юрядка приема) | нет       | ~          |
| ⊃езуль            | ьтаты вступит                                | ельных испь                      | таний 🗸   |            |
| на рав<br>граждан | ами Российской<br>Федерации                  |                                  |           |            |
| Поступл           | ение на бюджет                               | нет 🗸                            |           |            |
| ycı               | повия при сдаче<br>экзаменов                 |                                  |           |            |
| Требуют           | ся специальные                               | нет 🗸                            |           |            |
| 931               | ык (при наличии<br>испытания)                |                                  |           |            |

19. Скачайте сформированное системой Согласие на обработку персональных данных, открыв соответствующую ссылку. Проверьте данные в Согласии. Распечатайте этот документ, поставьте Вашу подпись, а затем загрузите в систему его электронную копию.

| Согласие об обработке персональных данных 🖌                                                                                                    |
|----------------------------------------------------------------------------------------------------|
| Необходимо скачать, распечатать, отсканировать или сфотографировать и приложить в поле ниже Согласие на обработку<br>персональных данных.                                                                                  |
| Обращаем ваше внимание, что данный документ заполняется из данных заявления. Соответственно, перед<br>распечатыванием согласия необходимо заполнить заявление в части <b>адреса</b> и документа, удостоверяющего личность. |
| Скан-копия согласия:                                                                                                    |
| VIOLUMED                                                                                                    |
| Возможно загрузить еще 0 стр.                                                                                                    |
| Добавить страницы: Выбрать файл                                                                                                    |
| Поддерживаются изображения в формате JPEG или PNG, а так же файлы PDF.<br>Максимальный размер файла - 4M6.                                                                                                    |

20. Введите сведения о контактных лицах.

Сведения о контактных лицах 🗸

Пожалуйста, укажите сведения о контактных лицах (родителях, опекунах, ближайших родственниках).

| Фамилия, имя, отчество и<br>телефон |      |
|-------------------------------------|------|
| Адрес эл. почты                     |      |
| Почтовый адрес                      |      |
| Фамилия, имя, отчество и<br>телефон | +7 4 |
| Адрес эл. почты                     |      |
| Почтовый адрес                      |      |

### 21. Ознакомьтесь с приложенными системой документами

#### Нормативная информация 🛕

| HOT   | <ul> <li>Ознакомлен со следующими документами:</li> </ul>                                            |
|-------|----------------------------------------------------------------------------------------------------|
| Hei • | <ul> <li>лицензия на право ведения образовательной деятельности серия 90Л01 №</li> </ul>             |
|       | 0008333 регистрационный № 1353 от 01 апреля 2015 г.                                                  |
|       | <ul> <li>свидетельство о государственной аккредитации серия 90А01 № 0001389</li> </ul>               |
|       | регистрационный № 1308 от 01 июня 2015 г.                                                            |
|       | <ul> <li>правила приема в МГУ в 2020 году;</li> </ul>                                                |
|       | <ul> <li>правила подачи и рассмотрения апелляций по результатам проведения</li> </ul>                |
|       | вступительных испытаний и дополнительных вступительных испытаний;                                    |
|       | <ul> <li>Подтверждаю, что подал заявления в не более чем пять вузов, не более чем по трем</li> </ul> |
|       | специальностям и (или) направлениям подготовки в МГУ.                                                |
|       | <ul> <li>Ознакомлен с информацией об ответственности за достоверность сведений,</li> </ul>           |
|       | указываемых в заявлении о приеме, и за подлинность документов, подаваемых для                        |
|       | поступления.                                                                                         |
|       | <ul> <li>Ознакомлен с условиями, на основании которых впоследствии будет определяться</li> </ul>     |
|       | основная образовательная программа.                                                                  |
|       | <ul> <li>Ознакомлен с датами завершения представления заявления о согласии на</li> </ul>             |
|       | зачисление и оригинала документа установленного образца.                                             |
|       | <ul> <li>Предупрежден, что вступительные испытания проводятся в МГУ с использованием</li> </ul>      |
|       | дистанционных технологий, обеспечивающих в режиме реального времени                                  |
|       | посредством видеоконференцсвязи идентификацию личности и контроль соблюдения                         |
|       | регламента вступительного испытания во время выполнения заданий.                                     |
|       |                                                                                                    |
|       |                                                                                                    |
|       |                                                                                                    |
|       |                                                                                                    |
|       |                                                                                                    |
|       |                                                                                                    |

- 22. Сохраните заявление.
- 23. После сохранения информации в списке заявлений появится новая строка. Нажмите на кнопку «действия» в правой части строки Вашего заявления и выберите команду «Отправить на факультет»

|                | Заявлен                                                            | ИЯ                      |        |                             |                        |             |
|----------------|--------------------------------------------------------------------|-------------------------|--------|-----------------------------|------------------------|-------------|
|                | Добавить заявление                                                 |                         |        |                             |                        |             |
|                | Изавание                                                           | Рид подготовки          | Без    | Концентарий                 | Действия               | Пайствия    |
|                | пазвание                                                           | вид подготовки          | ошивок | комментарии                 | Редактировать          | деиствия    |
|                | Иатематика                                                         | бакалавр/<br>специалист | *      | Можно отправит<br>факультет | Отправить на факультет | Действия    |
| Общие сведения | Если заявление заполнено без ошибок (это подтверждается тем, что в |                         |        |                             | Удалить                | мите кнопку |
| Заявления      | "Действия" и выбери                                                | іствие.                 |        |                             |                        |             |
| Поддержка      | Отправленнь                                                        | ые заявления            | 7      |                             |                        |             |
| Выход          | Отправленные заявле                                                | ния отсутствуют         |        |                             |                        |             |

24. В открывшемся окне выберите вариант «Казахстанский филиал»

|                | Отправить зая                                                                                                  | Отправить заявление на факультеты                                                                                             |                            |  |  |
|----------------|----------------------------------------------------------------------------------------------------|----------------------------------------------------------------------------------------------------|----------------------------|--|--|
|                | Для вашего направлен<br>15.06.2020 10:00:00 по                                                                 | ия подготовки, отправить заявление на факультеты можн<br>04.08.2020 18:00:00.                                                 | o c                        |  |  |
|                | Для некоторых направлений подготовки этот интервал может быть другим.<br>Подробнее смотрите в Правилах Приема. |                                                                                                    | Действия                   |  |  |
|                | Осталось направлений                                                                                           | : 3                                                                                                    | ие на проверку на Действия |  |  |
| Общие средения | Факультет                                                                                                    | Выберите факультет                                                                                                    | ~                          |  |  |
| Заявления      | Не выбран факультет!                                                                                           | ВЫСШАЯ ШКОЛА ГОСУДАРСТВЕННОГО АУДИТА<br>ВЫСШАЯ ШКОЛА ТЕЛЕВИДЕНИЯ<br>ВЫСШАЯ ШКОЛА СОВРЕМЕННЫХ СОЦИАЛЬНЫХ НА                    | . кнопку<br>∨К             |  |  |
| Поддержка      |                                                                                                    | ФАКУЛЬТЕТ ПОЛИТОЛОГИИ<br>ВЫСШАЯ ШКОЛА КУЛЬТУРНОЙ ПОЛИТИКИ И УПРАВ.<br>ФАКУЛЬТЕТ ИСКУССТВ                                      | ЛЕНИЯ В ГУМАНИТАРНОЙ СФЕРЕ |  |  |
| Выход          |                                                                                                    | ФАКУЛЬТЕТ ГОСУДАРСТВЕННОГО УПРАВЛЕНИЯ<br>ВЫСШАЯ ШКОЛА БИЗНЕСА<br>ФАКУЛЬТЕТ МИРОВОЙ ПОЛИТИКИ<br>МОСКОВСКАЯ ШКОЛА ЭКОНОМИКИ     | _                          |  |  |
|                |                                                                                                    | ФАКУЛЬТЕТТЛОБАЛЬНЫХ ПРОЦЕССОВ<br>ВЫСШАЯ ШКОЛА ПЕРЕВОДА<br>ВЫСШАЯ ШКОЛА УПРАВЛЕНИЯ И ИННОВАЦИЙ<br>БИОТЕХНОПОГИЧЕСКИЙ ФАКУЛЬТЕТ |                            |  |  |
|                |                                                                                                    | ФАКУЛЬТЕТ КОСМИЧЕСКИХ ИССЛЕДОВАНИЙ<br>КАЗАХСТАНСКИИ ФИЛИАЛ<br>ОМИНАЛИСКИИ ФИЛИАЛ                                              |                            |  |  |
|                |                                                                                                    | ФИЛИАЛ МГУ В ГОРОДЕ ЕРЕВАНЕ<br>ФИЛИАЛ МГУ В ГОРОДЕ ДУШАНБЕ<br>ФИЛИАЛ В Г.ТАШКЕНТЕ<br>ФИЛИАЛ В Г.СЕВАСТОПОЛЕ                   |                            |  |  |

25. Выберите направления, в конкурсе на которые Вы хотите принять участие. Можно выбрать до трех различных направлений и нажмите на кнопку «Отправить».

|                | Отправить заявление на факультеты                                                                                           |          |
|----------------|----------------------------------------------------------------------------------------------------|----------|
|                | Для вашего направления подготовки, отправить заявление на факультеты можно с<br>15.06.2020 10:00:00 по 04.08.2020 18:00:00. |          |
|                | Для некоторых направлений подготовки этот интервал может быть другим. Действия<br>Подробнее смотрите в Правилах Приема.     | Действия |
|                | Осталось направлений: 1 Действия                                                                                            |          |
| Общие сведения | Факультет КАЗАХСТАНСКИЙ ФИЛИАЛ 🗸                                                                                            |          |
| Заявления      | авленую галочку, нажмите кнопку Авлению Галочку, нажмите кнопку                                                             |          |
| Поддержка      | ИАТЕМАТИКА (Очная)                                                                                                    |          |
|                | Направление "Прикладная математика и информатика"                                                                           |          |
|                | ПРИКЛАДНАЯ МАТЕМАТИКА И ИНФОРМАТИКА (Очная)                                                                                 |          |
|                | Направление "Филология"                                                                                                    |          |
|                | Отправить Отмена                                                                                                    |          |

26. После успешного выполнения указанных выше шагов без ошибок Ваш комплект документов отправится на проверку членами приёмной комиссии. Статус проверки Вы можете отслеживать в личном кабинете системы «WEB-Aнкета МГУ». Также на указанный при регистрации адрес электронной почты будут приходить сообщения об изменении статуса. Будьте на связи через электронную почту и указанный при регистрации номер телефона, чтобы в случае выявления ошибок в Вашем комплекте документов, Вы могли оперативно их устранить.

Внимание! Согласие на зачисление на стадии подачи документов заполнять не обязательно. Данный документ необходимо отправить после прохождения экзаменов.

При возникновении вопросов и трудностей по работе в системе, вы можете оформить обращение через пункт меню «Поддержка» или связаться с сотрудниками приёмной комиссии в рабочее время (10:00-18:00, пн-сб), используя следующую контактную информацию:

Телефон: +7-7172-35-43-87; +7-707-589-54-15; +7-771-804-69-67; +7-701-309-31-25; +7-700-770-43-90; +7-778-35-43-377 Электронная почта: otvet.msukz@gmail.com Телеграм: https://t.me/msu\_kz Инстаграм: @msu\_kz Facebook: https://www.facebook.com/msu.kz